# **B**ASILUS

#### MANUAL DE INSTRUCÕES Mini Interruptor 3 canais

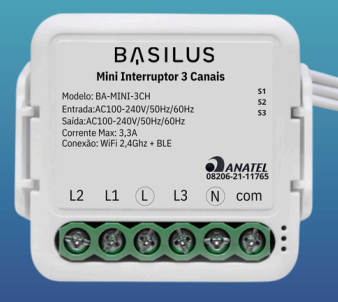

Modelo : BA-3CH

#### DIAGRAMA DE INSTALAÇÃO

Ligação em paralelo (3wav)

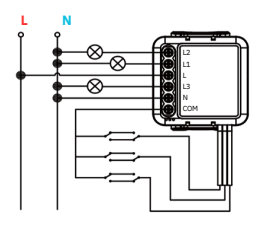

Após a instalação elétrica, o Mini Interruptor é inserido dentro da caixinha

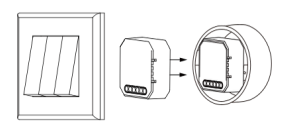

#### **ESPECIFICAÇÕES DO PRODUTO**

- Modelo: BA-MINI-3CH
- Tensão: AC100-240V 50/60Hz
- Corrente máxima: 3x150W 3x3 3A
- Wi-Fi: 2.412GHz-2.484GHz
- Temperatura de operação: -10°C ~ 40°C
- Faixa de operação sem obstáculos: 100m

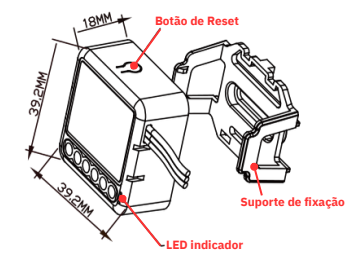

### PRECAUÇÕES DE USO

- Por ser um produto que necessita manusear em rede elétrica recomendamos que a instalação seja feita por um profissional eletricista qualificado.
- · Desligue a energia elétrica antes de instalar;
- Evite choques elétricos. Não instale descalço ou com as mãos molhadas:
- Não instale em áreas externas em contato. com o tempo, seu uso é exclusivo interno;
- Certifique-se que a sua rede elétrica é 110V ou 220V e se a voltagem do dispositivo é adequado a sua rede :
- Não instale em caixas de metal para não causar recepcão do sinal:
- Instale longe de fontes de sinal forte como Micro-ondas, que causa interrupção do sinal.

#### MODO DE INSTALAÇÃO

- Verifique se o seu celular está conectado na Rede 2.4GHz. Se a Rede for 5G não vai dar certo a instalação. (Caso tenha dúvidas sobre qual é a sua rede, recomendamos que entre em contato com a sua operadora de internet)
- Ative o Bluetooth e o GPS na barra de configurações. Eles serão facilitadores durante a instalação

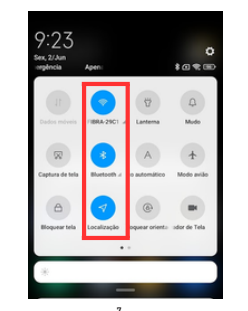

### DIAGRAMA DE INSTALAÇÃO

Ligação com interruptor e lâmpada

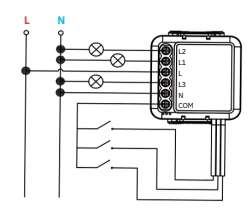

Ligação simples, apenas lâmpada

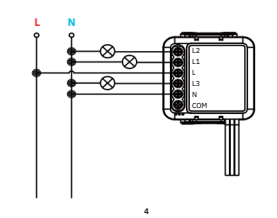

- Abra o aplicativo BASILUS > clique no botão de "+" (Canto superior Direito) > Adicionar dispositivo
- Clique na opcão "Engenharia elétrica" > "Disjuntor (BLE+Wi-Fi)"

| 2                    | 0                               | <                       | Adicionar                                                         | dispositivo                                                   | © ∺                   |
|----------------------|---------------------------------|-------------------------|-------------------------------------------------------------------|---------------------------------------------------------------|-----------------------|
| Todos os Dispositivo | Adicionar dispositivo           | for a started           |                                                                   | Modulo interruptor                                            |                       |
| G                    | Criar cena                      | elétrica                | ( ) ·                                                             | · ··· )                                                       |                       |
| Contact S E          | Escanear código QR              | Iluminação              | Disjuntor<br>(BLE+80-Fi)                                          | Disjuntor<br>(MirFi)                                          | Disjuntor<br>(Zigbee) |
|                      |                                 | Sensor de<br>protecção  | ; ;                                                               |                                                               |                       |
| Ar                   | Ar Derodo Diquetor<br>méstico o |                         | Disjuntor<br>(de outros)                                          |                                                               |                       |
|                      |                                 | Eletroda                |                                                                   | Adaptador                                                     |                       |
| -                    | méstico p.                      |                         |                                                                   |                                                               |                       |
|                      |                                 | Utensilio de<br>cozinha | Adaptador PD<br>(WLE)                                             | Adaptador PD<br>(BLE)                                         |                       |
|                      |                                 | Produto<br>usalvel par  | Dispositivo d                                                     | e Abertura de Porta                                           | de Garagem            |
| Smart IR             |                                 | Cámera e<br>bloqueio    |                                                                   |                                                               |                       |
| Interruptor Te       | Interruptor Touch Wi-Fi 4 8 (1) |                         | Dispositive<br>de Abertura<br>de Porta-de<br>Garagem<br>(BLE+WHE) | Dispositvo<br>de Abertura<br>de Porta de<br>Garagem<br>(M/FI) |                       |
| Função comum +       |                                 | Viagens ao<br>aribine   | Aquece                                                            | dor repelente de ma                                           | requitos              |
|                      |                                 | Energy                  | THE STATE                                                         | Ť.                                                            |                       |
| Marka Pigna Ceres    | Statigente Man                  | Entertainm<br>ent       | Aquecedar<br>repétente de<br>mosquitos<br>(90-Fi)                 | Aquecedor<br>repelente de<br>mosquitos<br>(BLE)               |                       |
|                      |                                 |                         |                                                                   |                                                               |                       |

## **BAIXE O APLICATIVO**

 Pesquise por BASILUS na loja de aplicativos ou escaneie o Codigo QR abaixo para instalar

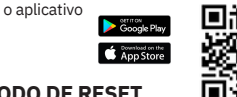

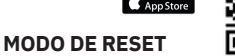

 Após ligar o Mini Interruptor á energia elétrica seguindo o diagrama anterior. Pressione o botão de reset por 10 segundos ou ligue/desligue o Interruptor tradicional 5 vezes até a Luz de Led começar a Piscar Rapidamente para emparelhar

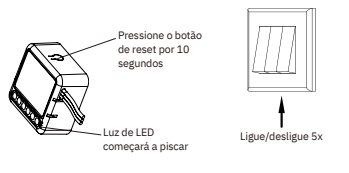

- Confirme se o dispositivo está piscando rapidamente (Se não estiver, basta seguir o passo a passo da pág 6)
- Confirme se a Luz Indicadora está Piscando Rapidamente e Selecione a opcão "Pisca Rápido"

Redefinir dispositivo passo a passo

| Reinicie o dispositivo                                                                                        | X<br>Reinicia a dispos                                                   | Modo de Wi-Fi Av                                 |  |
|----------------------------------------------------------------------------------------------------|--------------------------------------------------------------------------|--------------------------------------------------|--|
| Pressione o boddo REDETNIR por 5 a ski qve<br>o indicado pispar (ujeto a instruções do<br>minual do usuário). | Pressione o botilo RED<br>o indicador prique (sup<br>menual do usuário). | EFINITION of 5 a sht que<br>nos às instruções do |  |
|                                                                                                    | $\times \\ {\rm Confira  o  status  da  luz  indicadora:} \\$            |                                                  |  |
| Confirme se a luz está piscando                                                                               | Pisca devagar                                                            | Piaca rápido                                     |  |

- Verifique se a rede Wi-Fi que o seu celular está conectado é a 2.4Ghz (Se a rede for 5G não da certo!):
- Digite a senha do Wi-fi corretamente:
- É importante manter o GPS ativado para encontrar automaticamente a sua rede Wi-Fi;
- Clique em "Próximo" > O aplicativo vai começar a procurar o dispositivo.

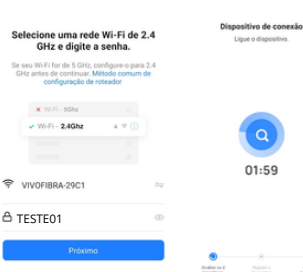

# ERROS NA INSTALAÇÃO

- Verifique se a rede wi-fi utilizada é a 2.4Ghz;
- Vá o mais próximo possível do roteador;
- · Verifique se a senha do Wi-Fi foi digitada corretamente:
- · Confirme se o produto esta em modo de pareamento (piscando)
- · Verifique se o Bluetooth e o GPS estão ativos:
- · Verifique se o seu modem está em "IP dinâmico"
- · Certifique-se que a ligação elétrica esteja correta, seguindo os diagramas das páginas 4 e 5;
- · Certifique-se que o Mini Interruptor esteja ligado.

11

CONFIGURAÇÕES

VINCULANDO COM A ALEXA

#### VINCULANDO COM A ALEXA

- Entre no App Amazon Alexa, certifique-se de ter pelo menos um dispositivo Alexa controlado por voz instalado como Echo. Echo Dot etc.
- 1. Vá ao canto inferior direito e clique em "Mais"
- 2. Selecione a opção " Skills e jogos"
- 3. No canto superior direito Clique na "Lupa"
- 4. Digite e pesquise pela Skill "BASILUS"
- 5. Selecione a opcão BASILUS
- 6. Clique em "Iniciar" para se vincular na Skill
- 7. Selecione a sua Alexa e prontinho!
- 8. Peça para a Alexa Procurar dispositivos e após 45 segundos ela mostrará todos os dispositivos encontrados

12

#### 08206-21-11765

"Este equipamento não tem direito à proteção contra interferência prejudicial e não pode causar interferência em sistema devidamente autorizados"

"Este produto está Homologado pela ANATEL, de acordo com os procedimentos regulamentados pela Resolução nº 715/2019 e atende aos reguisitos técnicos aplicados."

Para mais informações consulte o site: www.anatel.gov.br

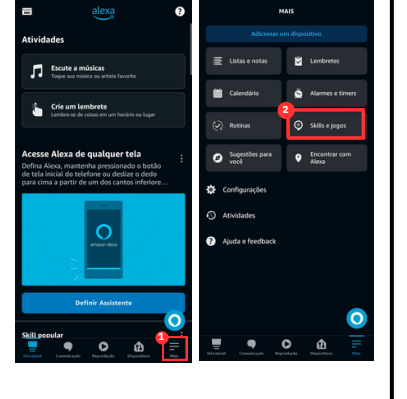

12

VINCULANDO COM A ALEXA

#### VINCULANDO COM A ALEXA

Q

DESCURRA A ALEXA

Spotify "Alexa, toca o Spotify

Skills e looo

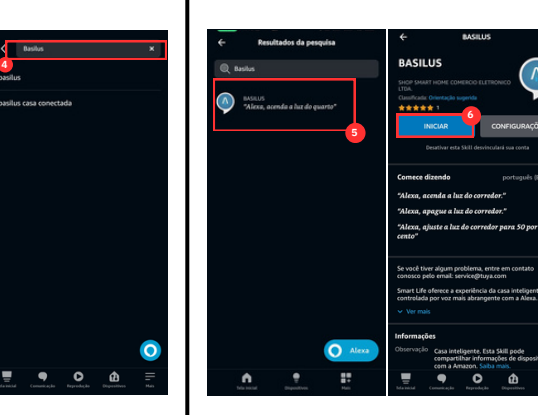

# Escaneie o QRcode INSTALANDO NO APLICATIVO Precisa de ajuda? Fale conosco via WhatsApp! Q (19) 98845-4351 16

VINCULANDO COM A AMAZON ALEXA